| Credit/Debit<br><b>Retail Quick Reference</b><br>These steps have been provided as a guide for assis<br>is equipped with Event Driven software; The t<br>appropriate application based upon the swipe or entry                                                                                                    | ce Guide<br>stance. Your Dejavoo payment terminal<br>erminal will automatically choose the<br>y of a card number.                                                                                                    | Dejavoo" Systems                                                                                                    |
|----------------------------------------------------------------------------------------------------|----------------------------------------------------------------------------------------------------|----------------------------------------------------------------------------------------------------|
| CREDIT CARD SALE                                                                                                    | DEBIT CARD SALE                                                                                                    | SETTLING THE CURRENT BATCH                                                                                                    |
| <ul> <li>Swipe Credit Card OR Manually Enter Card</li> <li>Press the ↓ arrow to select CREDIT</li> <li>Input the \$ amount of the sale     <ul> <li>If AVS is on, input AVS information</li> </ul> </li> <li>Press the green ENTER button</li> <li>Terminal communicates with the Host</li> <li>Receipts Print </li> </ul>                             | <ul> <li>Swipe Debit Card</li> <li>Press the ↑ arrow to select DEBIT</li> <li>Input \$ amount of the sale</li> <li>Press the green ENTER button</li> <li>Customer Inputs PIN # on the PIN Pad</li> <li>Press the green ENTER button</li> <li>Terminal communicates with the Host</li> <li>Receipts Print </li> </ul>                             | <ul> <li>From the idle prompt Press green ENTER button</li> <li>Press the ↑ arrow to highlight Applications</li> <li>Press the green ENTER button twice</li> <li>Press the ↓ arrow twice to highlight Host Utility</li> <li>Press the green ENTER button three times</li> <li>Terminal communicates with the Host</li> <li>Reports Print so</li> </ul> |
| Void Credit Transaction                                                                                                    | TICKET ONLY SALE                                                                                                    | AUTHORIZATION ONLY                                                                                                    |
| <ul> <li>Swipe Credit Card OR Manually Enter Card</li> <li>Press the ↓ arrow to select CREDIT</li> <li>Press the ↓ arrow twice for VOID</li> <li>Input the exact \$ amount to be Voided</li> <li>Press the green ENTER button</li> <li>Press the ↑ arrow to select OK</li> <li>Terminal communicates with the Host</li> <li>Receipt Prints </li> </ul> | <ul> <li>Swipe Credit Card OR Manually Enter Card</li> <li>Press the ↓ arrow to select CREDIT</li> <li>Press the ↑ arrow once for TICKET</li> <li>Input \$ amount of the ticket</li> <li>Press the green ENTER button</li> <li>Input previously obtained auth code</li> <li>Press the green ENTER button</li> <li>Receipts Print 5000</li> </ul> | <ul> <li>Swipe Credit Card OR Manually Enter Card</li> <li>Press the ↓ arrow to select CREDIT</li> <li>Press the ↑ arrow twice for AUTHORIZATION</li> <li>Input the \$ amount to be authorized</li> <li>Press the green ENTER button</li> <li>Terminal communicates with the Host</li> <li>Receipt Prints </li> </ul>                                  |

| Credit/Debit Retail Quick Reference Guide These steps have been provided as a guide for assistance with your Dejavoo Payment Device.                                                          |                                                                                                    |                                                                                                    |
|----------------------------------------------------------------------------------------------------|----------------------------------------------------------------------------------------------------|----------------------------------------------------------------------------------------------------|
| <ul> <li>VALUE/ADDED SERVICES</li> <li>From idle Press the green ENTER button</li> <li>Press the ↑ arrow to highlight Applications</li> <li>Press the green ENTER button to select</li> </ul> | ON SCREEN HELP<br>For immediate assistance with all<br>terminal functions simply press the<br>double zero key (00) on your Dejavoo keypad.                                                                                                    | Adding Favorites<br>Press the ★key on any menu item                                                                                                    |
| <ul> <li>Press ENTER on Credit/Debit</li> <li>Press ↓ arrow twice to highlight Host Utility</li> <li>Press ↓ arrow twice to highlight Value Added</li> </ul>                                  |                                                                                                    | <ul> <li>Press the ↑ arrow to select YES</li> <li>Highlight the hotkey option to assign favorite to, in addition to it being accessed in My Favorites.</li> <li>Press the green ENTER button 500°</li> </ul> |
| Srv<br>Press ENTER on Manual Request<br>Report Prints                                                                                                    | and next steps.<br>Press the Green ENTER key to exit help.                                                                                                    | Managing Favorites  Press the green ENTER button                                                                                                    |
| <ul> <li>PRINT DAILY REPORT</li> <li>From idle Press the green ENTER button</li> <li>Press the A arrow to bioblight Applications</li> </ul>                                                   | <ul> <li>Believe the strong of the strong of the strong o</li></ul> | <ul> <li>Press ↓ arrow 3Xs to highlight Utility &amp; Press ENTER</li> <li>Input the Security Password &amp; Press ENTER</li> <li>Press ↓ arrow 3Xs to Favorites &amp; Press ENTER</li> </ul>                |
| <ul> <li>Press the green ENTER button to select</li> <li>Press ENTER on Credit/Debit</li> <li>Press the ↓ arrow to highlight Report</li> </ul>                                                | <ul> <li>Input \$ amount of the Return</li> <li>Press the green ENTER button</li> </ul>                                                                                                    | Select desired option & Press ENTER                                                                                                    |
| <ul> <li>Press the green ENTER button twice</li> <li>Report Prints</li> </ul>                                                                                                    | <ul> <li>*Terminal communicates with the Host</li> <li>Receipts Print sop</li> <li>*Denotes: Dependant on capture type</li> </ul>                                                                                                    | <ul> <li>Press the middle "favorites" button</li> <li>Highlight option from list &amp; press ENTER </li> </ul>                                                                                               |
| Dejavoo Systems<br>1 Linden Place - Suite 411<br>Great Neck, NY 11021 Doc V626.08                                                                                                    |                                                                                                    | Dejavoo                                                                                                    |